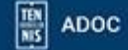

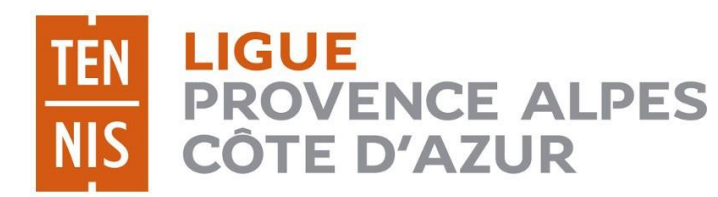

# GUIDE UTILISATEUR ADOC

## COMMENT RESERVER UN COURT SUR « TEN'UP »

## SAISON 2020 Mise à Jour au 03/05/2019

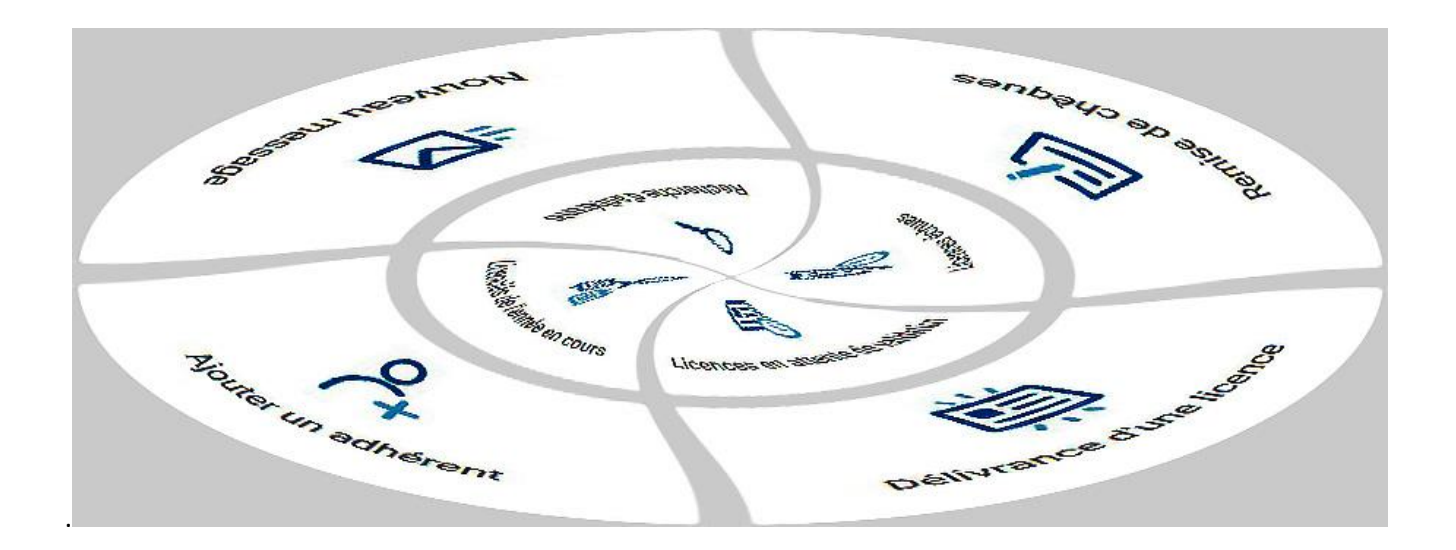

Ligue Provence - Alpes - Côte d'Azur de Tennis 04 42 28 19 40 – <u>ligue.paca@fft.fr</u> – <u>www.ligue.fft.fr/paca</u>

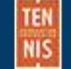

## Comment obtenir ses paramètres de connexion ?

Connectez-vous à cette adresse : https://tenup.fft.fr

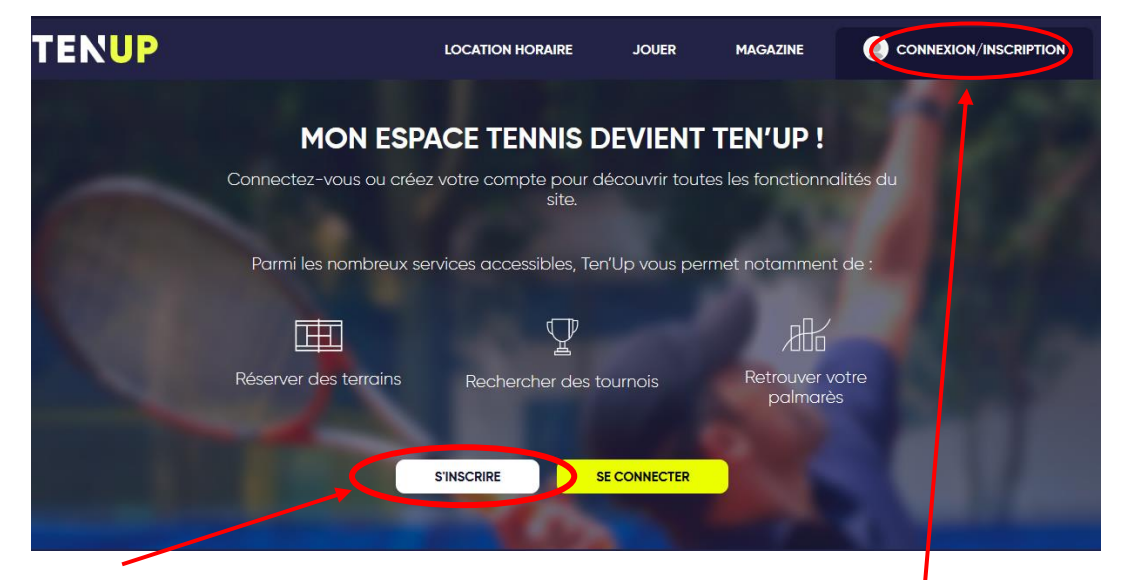

## Sur la page d'accueil, cliquez sur "S'inscrire".

| J'ai déjà un compte sur les sites FFT Billetteries officielles,<br>Boutiques Roland-Garros, Mon Espace Tennis ou Ten'Up.<br>Identifiant<br>Mot de passe<br>SE CONNECTER<br>JAI OUBLIÉ MON MOT DE PASSE<br>Pas encore de compte ? Pas encore licencié ? | Con                                                 | nectez-vous                                                                 |
|----------------------------------------------------------------------------------------------------|-----------------------------------------------------|-----------------------------------------------------------------------------|
| Identifiant<br>Mot de passe<br>SE CONNECTER<br>VAI OUBLIÉ MON MOT DE PASSE<br>Pas encore de compte ? Pas encore licencié ?                                                                                                    | J'ai déjà un compte sur l<br>Boutiques Roland-Garro | les sites FFT Billetteries officielles,<br>os, Mon Espace Tennis ou Ten'Up. |
| Mot de passe           SE CONNECTER           UAI OUBLIÉ MON MOT DE PASSE           Pas encore de compte ?   Pas encore licencié ?                                                                                                    | Identifiant                                         | /                                                                           |
| SE CONNECTER<br>UTAI OUBLIÉ MON MOT DE PASSE<br>Pas encore de compte ? Pas encore licencié ?                                                                                                    |                                                     |                                                                             |
|                                                                                                    | Mot de passe                                        |                                                                             |

Si vous avez perdu votre mot de passe et/ou votre identifiant, cliquez sur « Connexion/inscription » et une fenêtre s'ouvre. Cliquez sur « J'ai oublié mon mot de passe » et remplissez les champs proposés. Vous recevrez ensuite un nouveau mot de passe par mail **sur le mail renseigné dans l'application ADOC.** 

### Créer votre compte Ten'Up

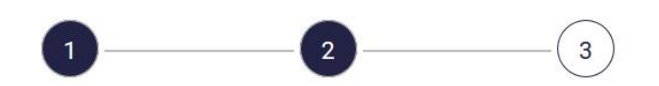

Merci de répondre à ces questions afin de faciliter la création de votre compte

| ) avez-vous été licencié ?                                                                                 | ou avez-vous été licencié » et<br>vous n'avez jamais eu de com |
|----------------------------------------------------------------------------------------------------|----------------------------------------------------------------|
| Non     Non     Vous n avez jamais     licencié?                                                           |                                                                |
| Formulaire de création de compte licencié                                                                  |                                                                |
| Vous                                                                                                    |                                                                |
| Civilité *                                                                                                 |                                                                |
| Sélectionner                                                                                               | ~                                                              |
| Nom *                                                                                                    |                                                                |
| Prénom *                                                                                                   |                                                                |
|                                                                                                    | 0                                                              |
| Date de naissance *                                                                                        |                                                                |
|                                                                                                    |                                                                |
| Vos accès                                                                                                  |                                                                |
| Courriel (email) *                                                                                         |                                                                |
| Identifiant *                                                                                              |                                                                |
| 6 caracteres minimum                                                                                       | (1)                                                            |
| Mot de passe *                                                                                             |                                                                |
| Votre mot de passe doit contenir au moins 8 caractères, un chiffre, une majuscule et un caractère spécial. |                                                                |
| Confirmer le mot de passe *                                                                                |                                                                |
|                                                                                                    | 0                                                              |
| Pour modifier le mot de passe actuel, saisisset le nouveau mot de passe dans les deux champs de texte.     |                                                                |
| Question personnelle *                                                                                     |                                                                |
| Sélectionnez votre question                                                                                | ~                                                              |
| Réponse personnelle *                                                                                      |                                                                |
| NV de Exerce                                                                                               |                                                                |
| Votre                                                                                                    | 0                                                              |
| licence                                                                                                    |                                                                |
| *Champs obligatores                                                                                        |                                                                |
|                                                                                                    |                                                                |
| ANNULER                                                                                                    | CREER COMPTE                                                   |
|                                                                                                    | T                                                              |

Vous pouvez maintenant vous connecter.

Pôle Digital Ligue Provence-Alpes-Côte d'Azur Comment réserver un court sur Ten'up – Saison 2020

## **Comment réserver un court sur le site Ten'up ?**

- Allez sur le site Tenup : <u>https://tenup.fft.fr</u>

Saisissez votre login et de votre mot de passe.

|                                                 | CLUB ~ Renseigner une ville 🖉 💭 🤠 PANIER 🕈 LIGUE PROVENCE-ALPES-COTE D'AZUR ~ |
|-------------------------------------------------|-------------------------------------------------------------------------------|
| TENUP                                           | LOCATION HORAIRE JOUER ESPACE CLUB MAGAZINE                                   |
| Réserver<br>Dans mon club<br>Dans nos clubs FFT | Trouver<br>Un club<br>Un club<br>Un compétition<br>Un licencié                |
| ♥ Lig<br>Cliquez dans                           | le menu sur « Jouer » puis sur « Réserver – Dans mon club ».                  |

Les courts et les créneaux disponibles apparaissent ainsi que le jour concerné.

| TEN     | Ú <u>R</u>                 | LOCATION HOR         | AIRE JOUER | ESPACE CLUB MA | AGAZINE 💿 VOUS   |
|---------|----------------------------|----------------------|------------|----------------|------------------|
|         |                            |                      |            |                |                  |
| ACCUEIL | VE DE CLUB MABLEAU DE RÉSE |                      |            |                |                  |
|         |                            |                      |            |                |                  |
|         | Aujourcinui                | 芭 < Jeudi 25/04/19 > | Surface    | ✓ Type √       | / .<br>-         |
|         | 7                          | •••                  |            |                | MES RÉSERVATIONS |
|         | Court 5                    | Réun on C.Couverts   | Couvert D  | Couvert E      | Couvert A        |
| 07:00   | *                          | ~                    | ÷          | Ŷ              | •                |
| 08:00   |                            | 07:00                |            |                |                  |
| 09:00   | 08:00                      | 08:00                | 08:00      | 00:80          | 08:00            |
| 10:00   | 09:00                      | 09:00                | 09:00      | 09:00          | 09:00            |
| 11:00   | 10:00                      | 10:00                | 10:00      | 10:00          | 10:00            |
| 12:00   | 11:00                      | 11:00                | 11:00      | 11:00          | 11:00            |
| 13:00   | 12:00                      | 12:00                | 12:00      | 12:00          | 12:00            |
| 14:00   | 13:00                      | 13:00                | 13:00      | 13:00          | 13:00            |
| 15:00   | 14:00                      | 14:00                | 14:00      | 14:00          | 14:00            |
| 16:00   | 15:00                      | 15:00                | 15:00      | 15:00          | 15:00            |
| 17:00   | 16:00                      | 16:00                | 16:00      | 16:00          | 16:00            |
| 18:00   | 17:00                      | 17:00                | 17:00      | 17:00          | 17:00            |
| 19:00   | 18:00                      | 18:00                | 18:00      | 18:00          | 18:00            |
| 20:00   | 19:00                      | 19:00                | 19:00      | 19:00          | 19:00            |

Pôle Digital Ligue Provence-Alpes-Côte d'Azur Comment réserver un court sur Ten'up – Saison 2020

|       | Court 5 | Réunion C.Couverts |
|-------|---------|--------------------|
| 07:00 | ×       |                    |
| 08:00 |         | 07:00              |
| 09:00 | 08:00   | 08:00              |
| 10:00 | 09:00   | 09:00              |
| 11:00 | 10:00   | 10:00              |
| 12:00 | 11:00   | 11:00              |
| 12:00 | 12:00   | 12:00              |
| 13.00 | 13:00   | RÉSERVER           |
| 14:00 | 14:00   | 14:00              |
| 15:00 | 15-00   | 15-00              |
| 16:00 | 15:00   | 15.00              |

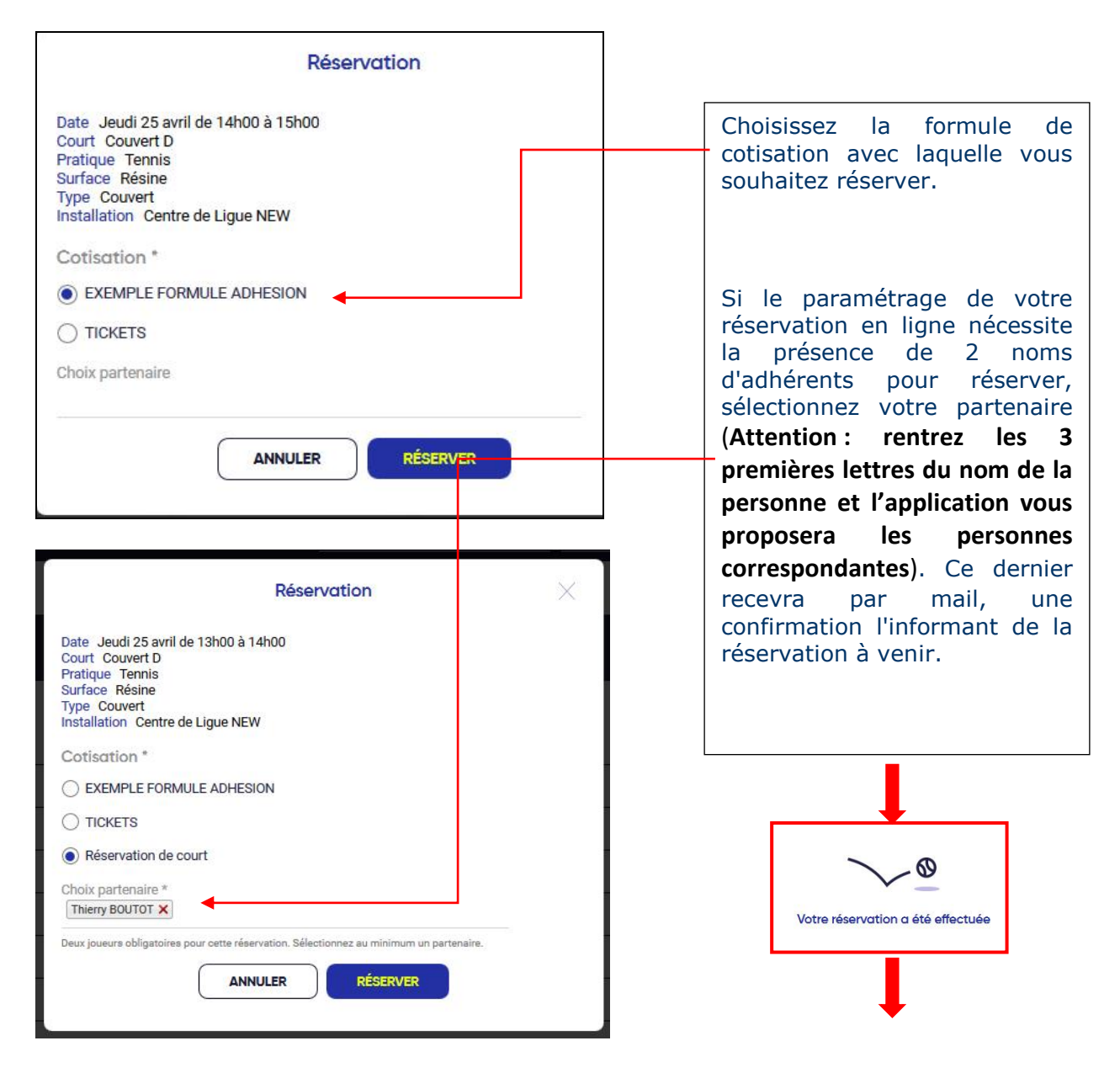

Pôle Digital Ligue Provence-Alpes-Côte d'Azur Comment réserver un court sur Ten'up – Saison 2020

| Couvert B | Couvert C               | Dur Extérieur N |
|-----------|-------------------------|-----------------|
| ~         | ×                       | ~               |
|           |                         |                 |
| 08:00     | 08:00                   | 08:00           |
| 09:00     | 09:00                   | 09:00           |
| 10:00     | 10:00                   | 10:00           |
| 11:00     | 11:00                   | 11:00           |
| 12:00     | 12:00                   | 12:00           |
| 13:00     | K. PIERSON<br>G. BOULIC | 13:00           |
| 14:00     | 14:00                   | 14:00           |

| Réservation à venir         |                                  |                    |                                                                                              |
|-----------------------------|----------------------------------|--------------------|----------------------------------------------------------------------------------------------|
| 25/04/2019<br>13:00 - 14:00 | LIGUE PROVENCE-ALPES-COTE D'AZUR | Réservation Club > |                                                                                              |
| Réservations passées        |                                  |                    | En cliquant sur le<br>bouton en haut à droite<br>« Mes Réservations »,<br>vous retrouvez vos |
| 08/02/2019<br>10:00 - 11:00 | LIGUE PROVENCE-ALPES-COTE D'AZUR | Réservation Club > | réservations à venir et passées.                                                             |
| 12/01/2019<br>15:00 - 16:00 | LIGUE PROVENCE-ALPES-COTE D'AZUR | Réservation Club > |                                                                                              |

<u>Si vous ne trouvez pas le nom de votre partenaire pour réserver parmi les</u> <u>adhérents du club</u>, il est possible que cette personne n'ait pas autorisé les autres adhérents du club à voir son nom.

Dans ce cas, il faut qu'elle modifie ses paramètres de visibilité de son profil dans Ten'Up :

 dans « Vous/Mon compte » sur le site internet, cliquez sur « Modifier mon compte » pour changer les paramètres

| Nº 11                                         |                                                            | Tiliahana Amanaiana         |
|-----------------------------------------------|------------------------------------------------------------|-----------------------------|
| N LICENCE : 0203444 R 2019                    | Adresse :                                                  | ielepnone : A renseigner    |
| Ligue : PROVENCE ALPES COTE                   | 1175 CHEMINIDES CRIVES                                     | Mobile : 0674883329         |
| D'AZUR                                        | 13090 AIX EN PROVENCE                                      |                             |
| Identifiant : PIERSONKarine                   | France                                                     | Email: kanne.pierson@itt.ir |
| Jaccepte de rendre mon profil public sur le s | ite et l'app TeriUp (tableau de réservation, palmarès joue | rur, communauté défi,)      |

- dans « Mon compte/Mon compte » sur l'application smartphone (voir dernière page)

### **Comment supprimer une réservation ?**

Une réservation peut être supprimée par l'adhérent qui l'a faite, avant son échéance. Toute réservation commencée ne peut être annulée.

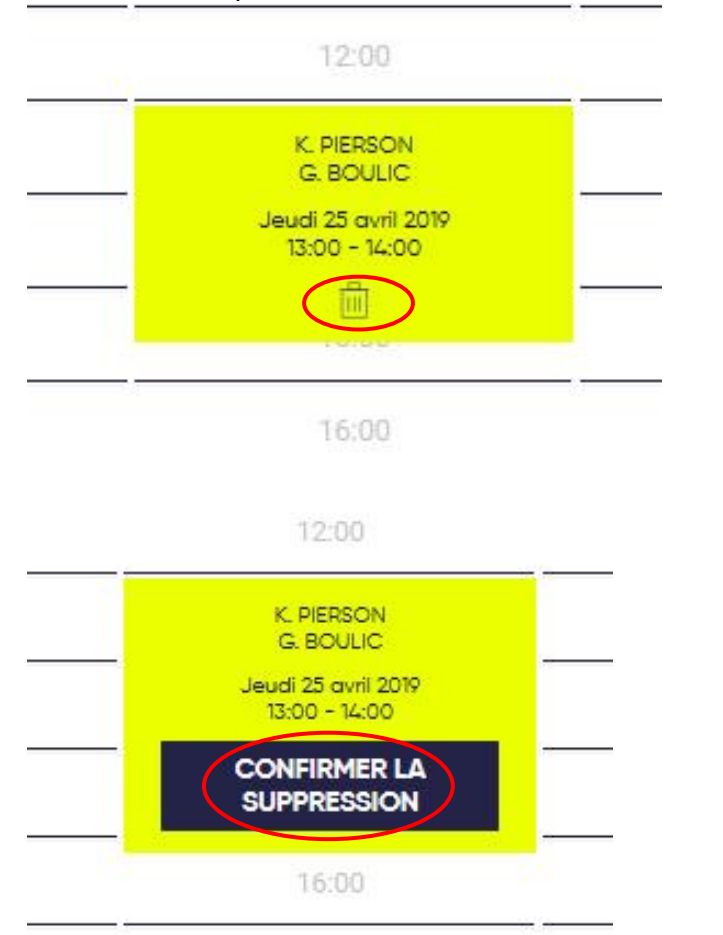

| Pour supprimer      |
|---------------------|
| une réservation, il |
| suffit de cliquer   |
| directement sur le  |
| créneau à           |
| supprimer (sur      |
| l'icône de la       |
| poubelle).          |

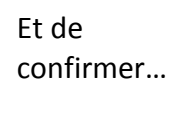

#### LIGUE PROVENCE-ALPES-COTE D'AZUR

#### Confirmation de votre réservation

Bonjour KARINE PIERSON,

Nous vous confirmons la réservation du le court Couvert C (Tennis) le jeudi 25 avril 2019 de 13h00 à 14h00.

Réservation effectuée pour le compte de :

- KARINE PIERSON
- Gaëlle BOULIC

Bonne partie !

Si le club l'a paramétré, vous recevez alors une confirmation de votre réservation ou une confirmation de la suppression de votre réservation par mail.

#### LIGUE PROVENCE-ALPES-COTE D'AZUR

#### Suppression de votre réservation

Bonjour KARINE PIERSON,

Votre club a annulé la réservation sur le court Couvert C (Tennis) le jeudi 25 avril de 13h00 à 14h00

Joueurs concernés par l'annulation :

- KARINE PIERSON
- Gaëlle BOULIC

A très vite sur les courts.

## Comment réserver un court sur l'appli Ten'up ?

Ouvrez votre appli Ten'up sur votre Smartphone. Connectez-vous à votre compte.

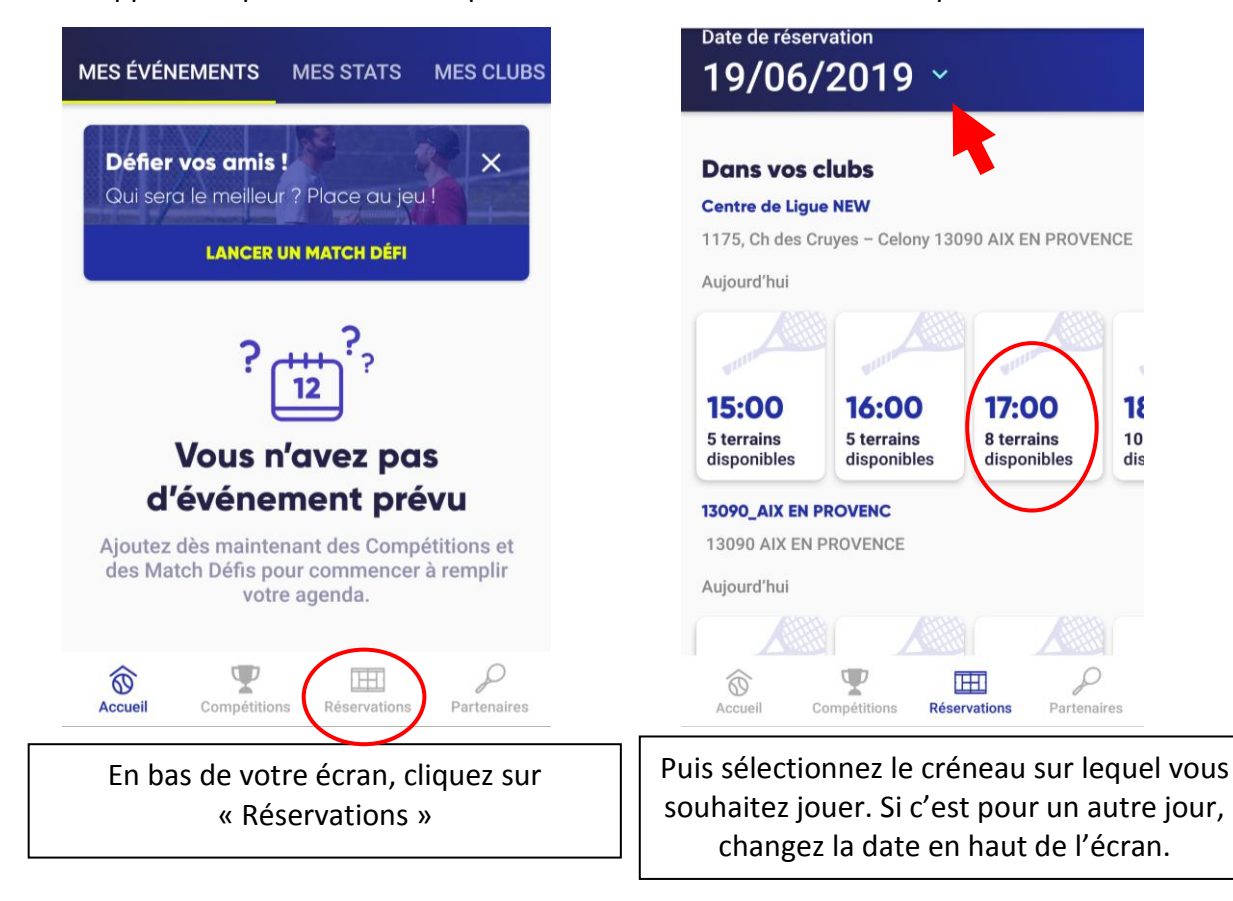

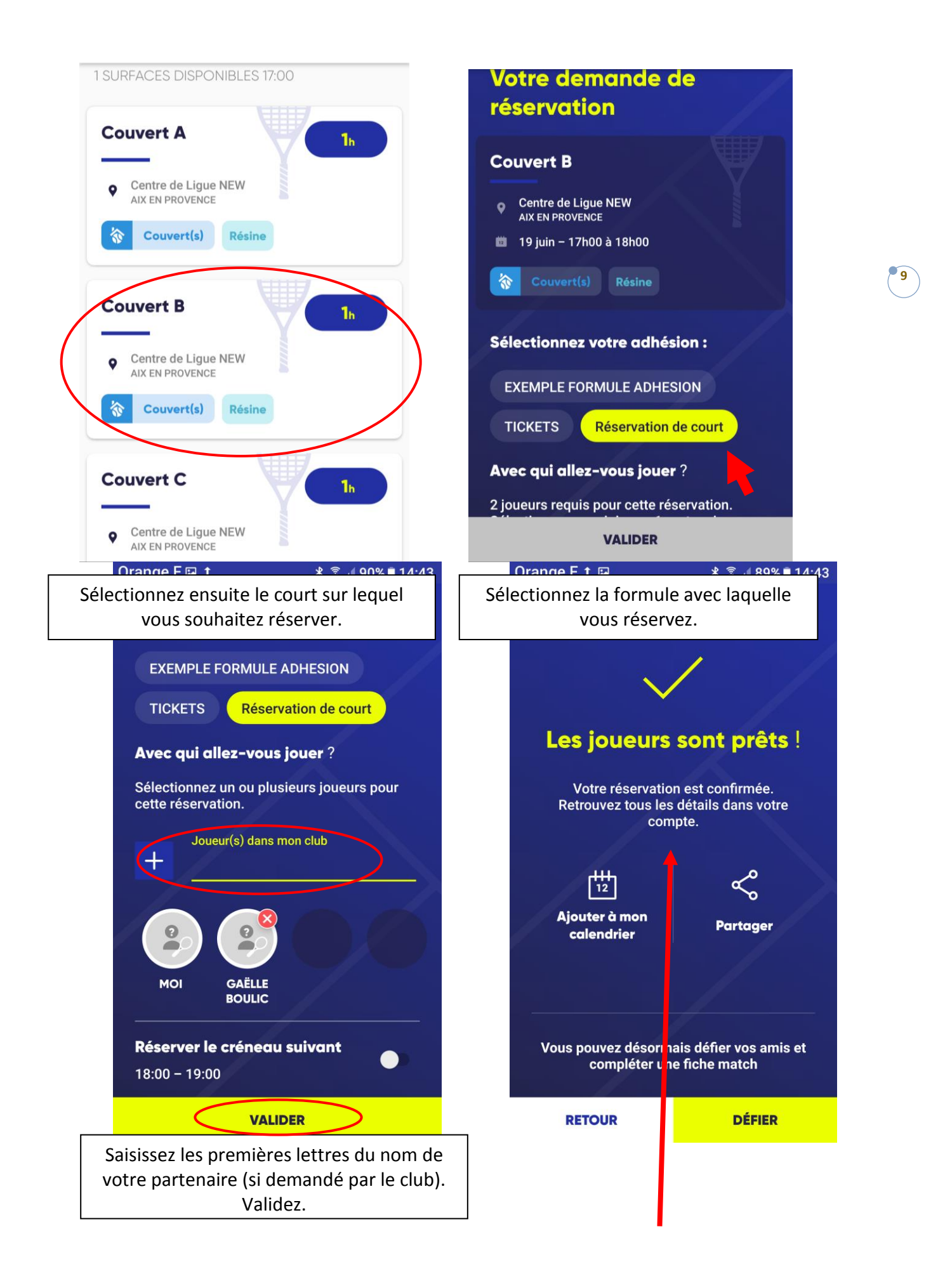

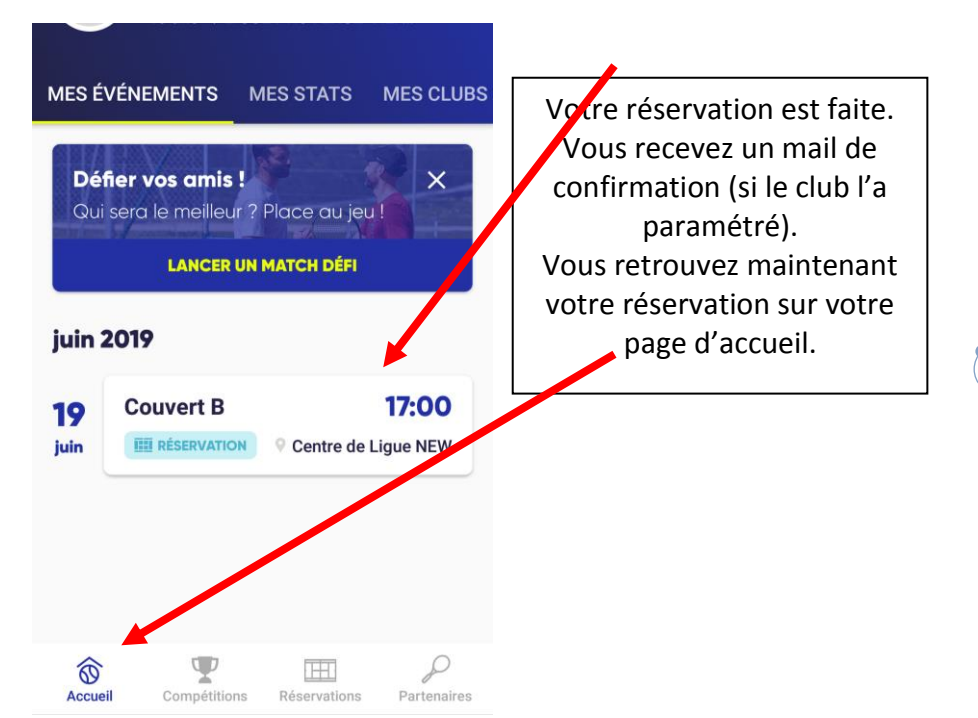

#### Pour supprimer votre réservation : cliquez dessus.

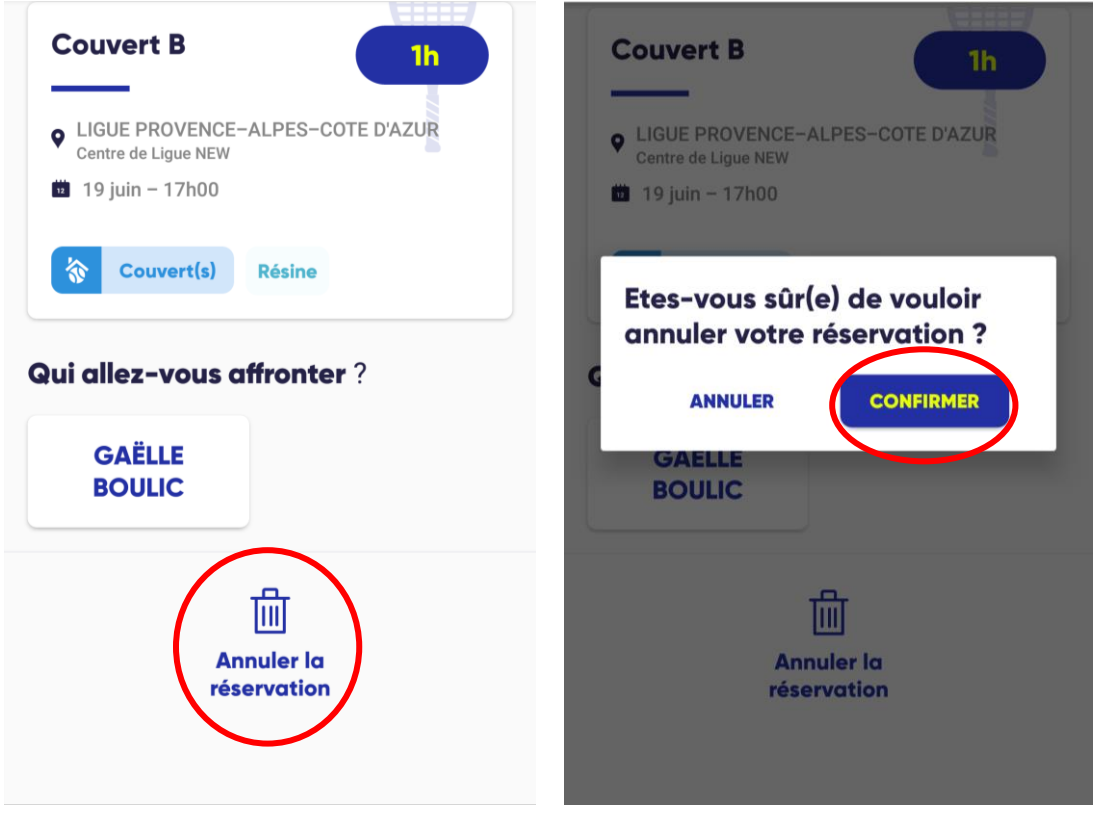

Cliquez ensuite sur « Annuler la réservation » puis « confirmer ».

Vous recevrez un mail de confirmation de la suppression de votre réservation (si le club l'a paramétré).

#### <u>Si vous ne trouvez pas le nom de votre partenaire pour réserver parmi les</u> <u>adhérents du club</u>, il est possible que cette personne n'ait pas autorisé les autres adhérents du club à voir son nom.

Dans ce cas, il faut qu'elle modifie ses paramètres de visibilité de son profil dans Ten'Up :

- dans « Vous/Mon compte » sur le site internet (voir page 6).
- Dans l'appli smartphone :

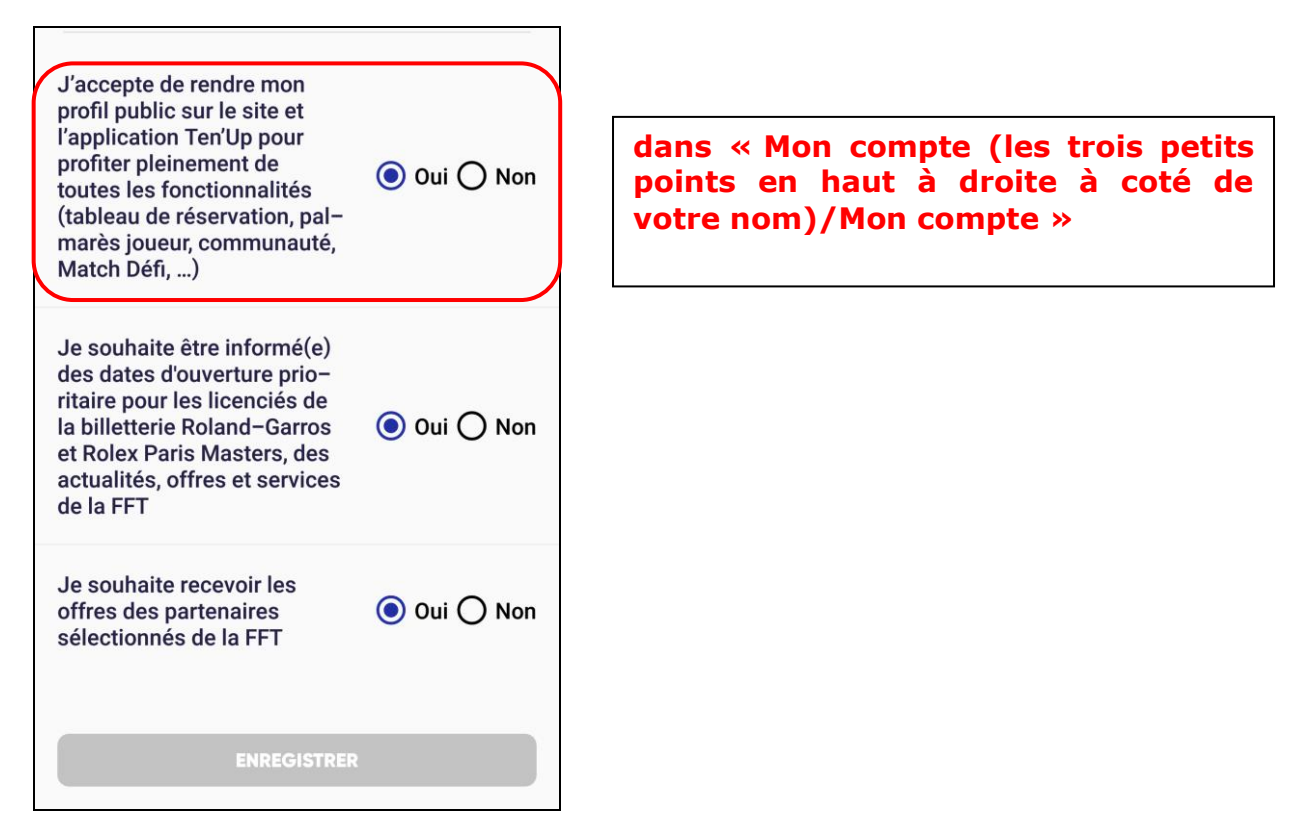

Vous pouvez aussi choisir si vous souhaitez apparaitre dans la recherche de partenaires.

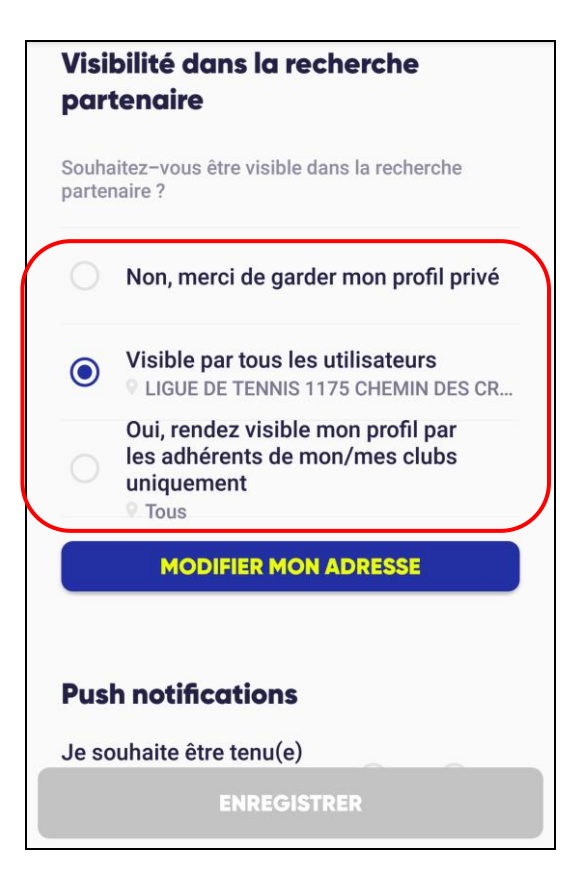

dans « Mon compte/Mes réglages/Mes réglages » 11